# 天井伏図のビュー作成とビューテンプレートの設定方法

#### ■概要

天井伏図ビューの作成方法から、ビューテンプレートの 設定方法について説明します。 Revitはビュータイプが見下図と見上図の2種類に分類 されており、天井伏図は見上図のビューで作成します。

BooT.oneテンプレートでは、1階と2階の天井伏図を あらかじめ準備してあります。 ※ビュータイプ名は、平面図と天井伏図で同じ名称です。

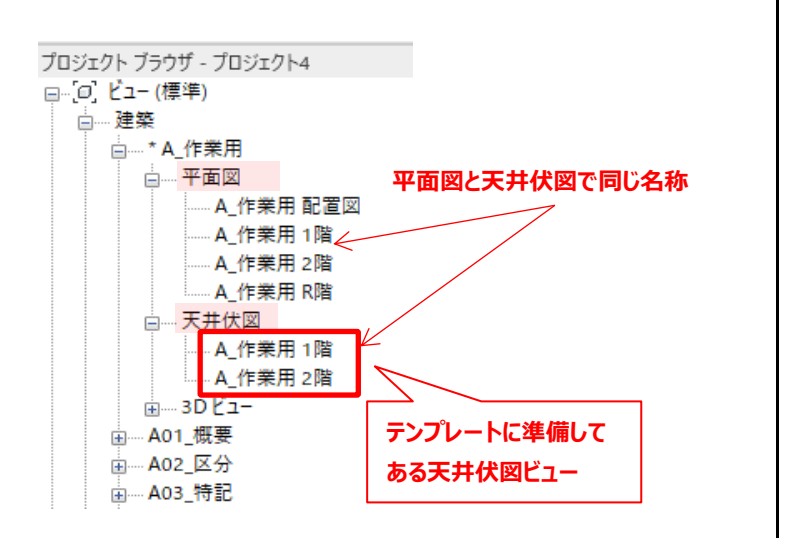

### ■天井伏図ビューの作成方法

1.)[表示]タブ → [作成]パネル → [平面図▼] → [天井伏図]ツールをクリックし、ビューを作成します

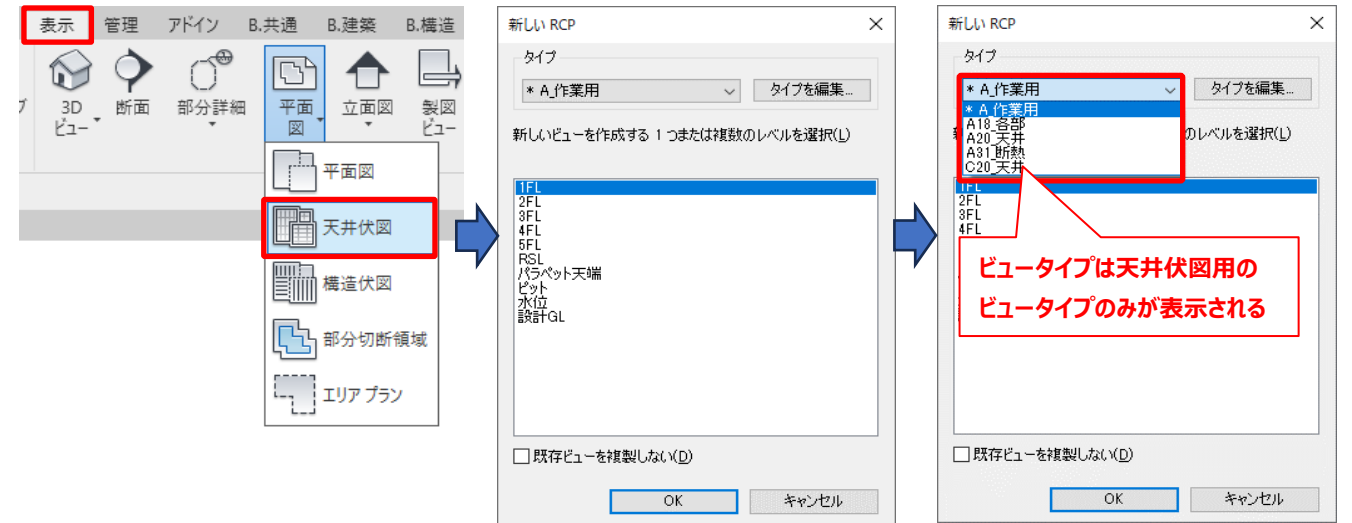

#### 2.) 天井伏図を作成すると、プロジェクトブラウザの天井伏図というビュータイプに作成したビューが表示されます

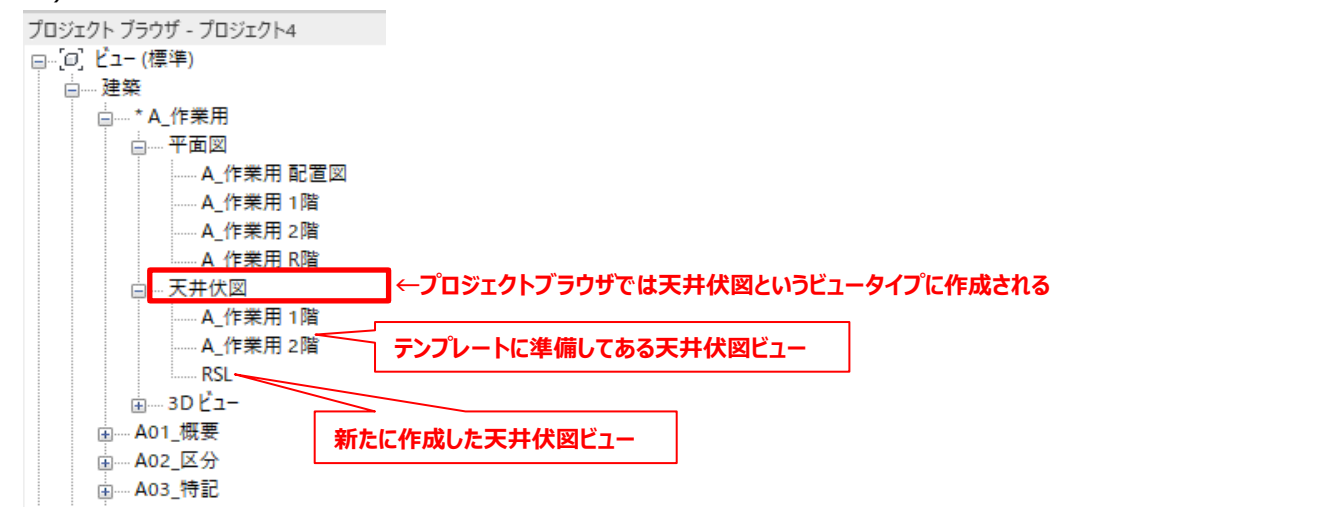

# BooT.one

# 天井伏図のビュー作成とビューテンプレートの設定方法

## ■ビューテンプレートの設定方法

1.)ビューのプロパティ → [識別情報]グループ → [ビューテンプレート]の設定ダイアログを立ち上げる

- 2.)[ビューテンプレート割り当て]ダイアログ→ビュータイプフィルタのプルダウンメニューから[天井伏図]を選択する
- 3.) 見上図のビューテンプレートのみが表示される
- 4.)名前[A20\_天井]を選択→OKをクリック

5.)ビューテンプレートが設定され、ビューに設定したテンプレートの内容が反映される

| プロパティ                | ×         | ■ ビュー テンプレートを割り当て               |                      |                                        |
|----------------------|-----------|---------------------------------|----------------------|----------------------------------------|
| 天井伏図<br>A20_天井       |           | ビュー テンプレート                      |                      |                                        |
|                      |           | 専門分野フィルタ:                       |                      |                                        |
|                      |           |                                 |                      |                                        |
|                      |           | E1- 917 77/1/9:                 |                      |                                        |
| ソフノイツクス<br>- ジューフケーリ | ×         | 天井伏図                            | ~                    |                                        |
|                      | 1:200     | くすべて><br>3D ビュー、ウォークスルー         | <i>←</i> ビュータイプフィルタの | プルダウンメニューから                            |
| スケールの値 1:            | 200       | レンダリング、製図ビュー                    |                      |                                        |
| モテル表示                |           | 天井伏図<br>平面図 構造伏図 エリアプラン         | 天井伏図を選択する            |                                        |
| 許袖レヘル                |           | 立面図、断面図、詳細ビュー                   |                      |                                        |
| ハーツ表示                | オリシナルを表示  |                                 | _                    |                                        |
| 表示/クラフイックスの上書き       | 編集        |                                 |                      |                                        |
| クラフイックス表示オプション       | 編集        | ■11 ビュー テンプレートを割り当て             |                      |                                        |
| 向き                   | フロジェクトの北  | - ビュー テンプレート                    | ビュー プロパティ            |                                        |
| 壁結合部表示               | すべての壁を包絡  |                                 | C1 /0/04             |                                        |
| 専門分野                 | 建築        | 専門分野フィルター                       |                      | このテンプレートが参照                            |
| 隠線を表示                | 専門分野別     | <すべて>                           | //ラメータ               | 値                                      |
| 既定の解析表示スタイル          | なし        |                                 | ビュー スケール             | 1:200                                  |
| 太陽パス                 |           |                                 | スケールの値 1:            | 200                                    |
| アンダーレイ               | *         | 天开伏区                            |                      | 標準                                     |
| 範囲: 下部レベル            | なし        | 名前: 🔶                           | 詳細レベル                | 簡略                                     |
| 範囲:上部レベル             | バインド解除    | (ない)                            | パーツ表示                | オリジナルを表示                               |
| アンダーレイの方向            | 見上げ       | * 作業用_A20 天井<br>* 作業用_A21 新熱 王伏 | V/G はモデルに優先          | 福生                                     |
| 範囲                   | *         | *作業用_G40見上                      | V/G は注釈に優失           | ~~~~~~~~~~~~~~~~~~~~~~~~~~~~~~~~~~~~~~ |
| ビューをトリミング            |           | A18_各部_詳細_天井                    | V/G は解析モデルに優失        |                                        |
| トリミング領域を表示           |           | A31 断熱 天伏                       | V/G は読み込みに優失         | - 福末                                   |
| 注釈トリミング              |           | A31]斯熱]天伏_ピット                   | V/G はフィルタに優失         | (福本…)                                  |
| ビュー範囲                | 編集        | C40 見上                          | モデル表示                | ·····································  |
| 関連したレベル              | RSL       | S10_伏図_見上                       | U Max小               |                                        |
| スコープ ボックス            | なし        |                                 |                      |                                        |
| 奥行き/下方クリップ           | 線分なしのクリップ |                                 |                      | 福未…                                    |
| <u></u>              | *         |                                 | コナトガニコイック声中          | 福未…<br>55年                             |
| ビュー テンプレート           | A20 天井    |                                 | アルーレイの主命             | 福朱…<br>目下げ                             |
| <u></u><br>ドューの名前    | RSL       |                                 | アノクテレイの方向            | 見下り                                    |
| 従属                   | (雷尼)      |                                 |                      | 福果…                                    |
| シートのタイトル             |           |                                 |                      | ノロンエクトの北                               |
| シートを参昭               |           |                                 | ノエー人ノイルダ             | 9八(表示                                  |
| チョビジボ                |           |                                 |                      | 建築                                     |
| 87 494 12 787 XR     |           |                                 | 隠線を表示                | 専門分野別                                  |

BooT.one